## PASSPORT® POS OPERATIONS

## DIGITAL ADVERTISING

## Passport POS leaves no stone unturned to market to your customers – EVEN ON THE PIN PAD OR SELF-CHECKOUT SCREENS.

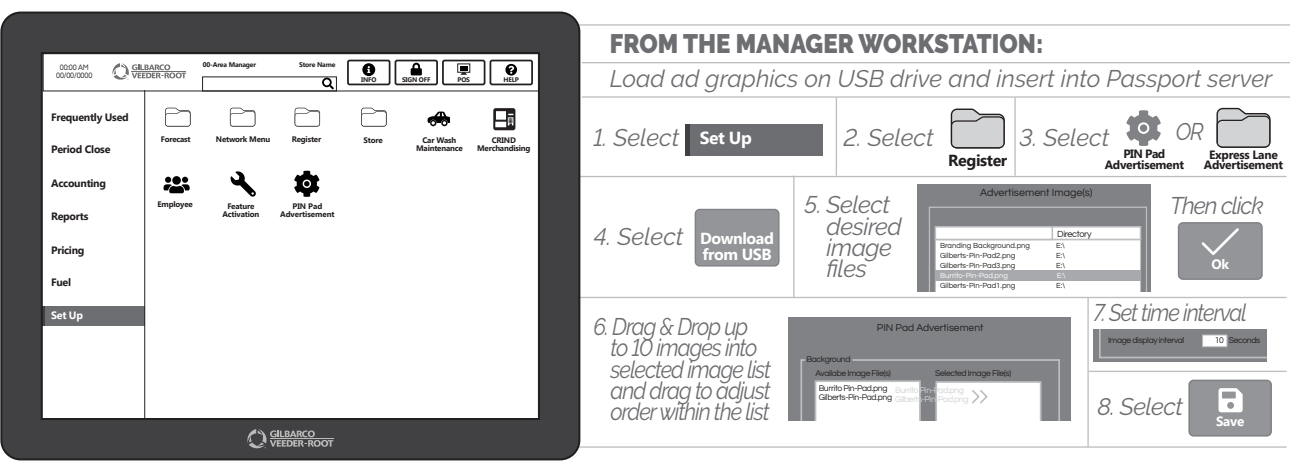

Minimum Passport Version 20.02. Does not apply to Shell or BP branded sites.

NOW YOU HAVE ONE MORE TOUCHPOINT TO REACH YOUR CUSTOMERS AS THEY HEAD OUT THE DOOR.

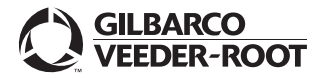

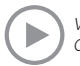

Watch the DIGITAL ADVERTISING demo at: Gilbarco.com/PassportTips